## **CLEARING CACHE AND COOKIES - Safari for Mac**

When troubleshooting issues with any site, always exit your browser completely after clearing your cache, before attempting to access the site again. In Windows, close all your browser windows; in Mac OS X, quit (Command-q) your browser.

1. Click the Safari menu, then Clear History.

| Safari Extensions                                  |                |            |
|----------------------------------------------------|----------------|------------|
| Settings<br>Privacy Report<br>Settings for farmers | statebank.c. m | *,<br>te F |
| Clear History                                      |                |            |
| Create Profile                                     |                |            |
| Services                                           |                | >          |
| Hide Safari                                        |                | жн         |
| Hide Others<br>Show All                            | T.             | :#H        |
| Quit Safari                                        |                | жQ         |

## 2. In the Clear field, choose All History

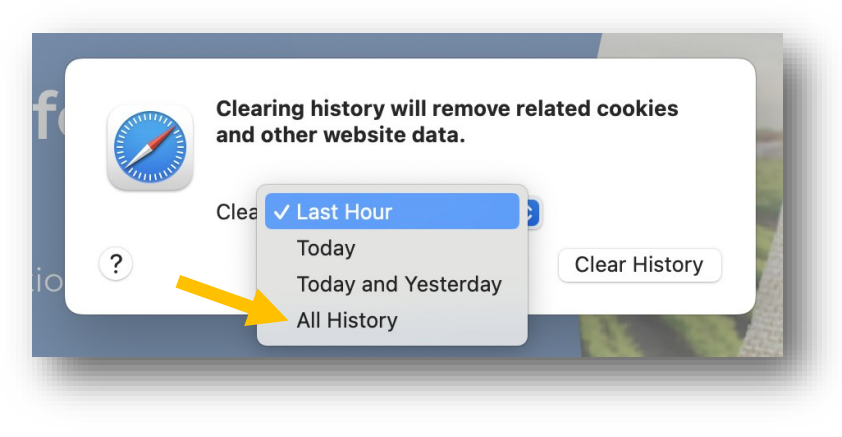

3. Click Clear History.

| A STATE OF STATE OF S | Clearing history w and other website | ill remove rela<br>data. | ated cookies  |
|----------------------------------------------------------------------------------------------------|--------------------------------------|--------------------------|---------------|
|                                                                                                    | Clear All History                    |                          |               |
| ?                                                                                                    |                                      | Cancel                   | Clear History |